## 中国高等教育学生信息网(学信网)新生学籍自查流程

一、打开中国高等教育学生信息网(学信网),网址如下: <u>http://www.chsi.com.cn</u>,或者在百度中输入"学信网"进行搜索。

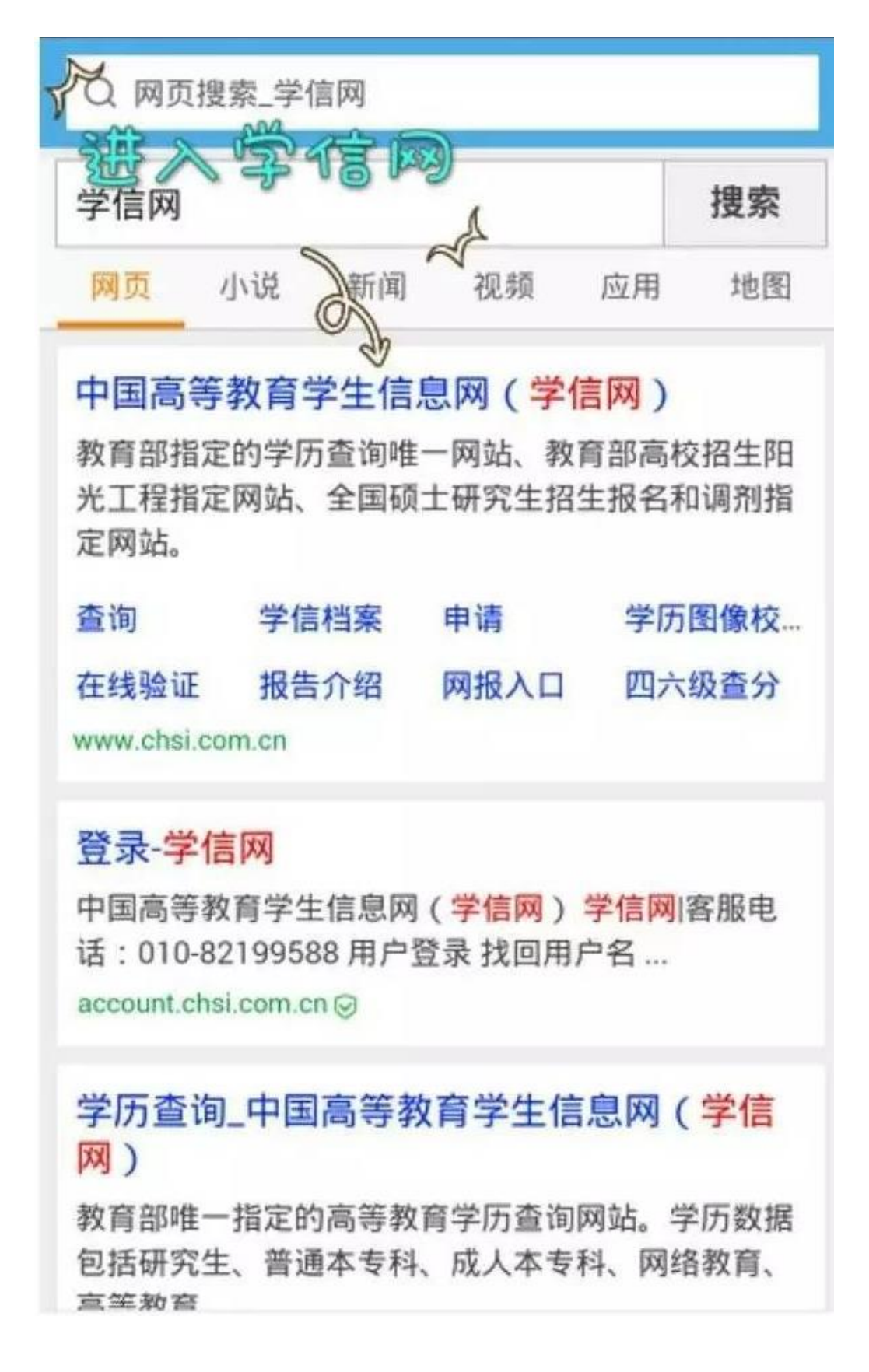

二、进入学信网点击学籍档案中的注册。

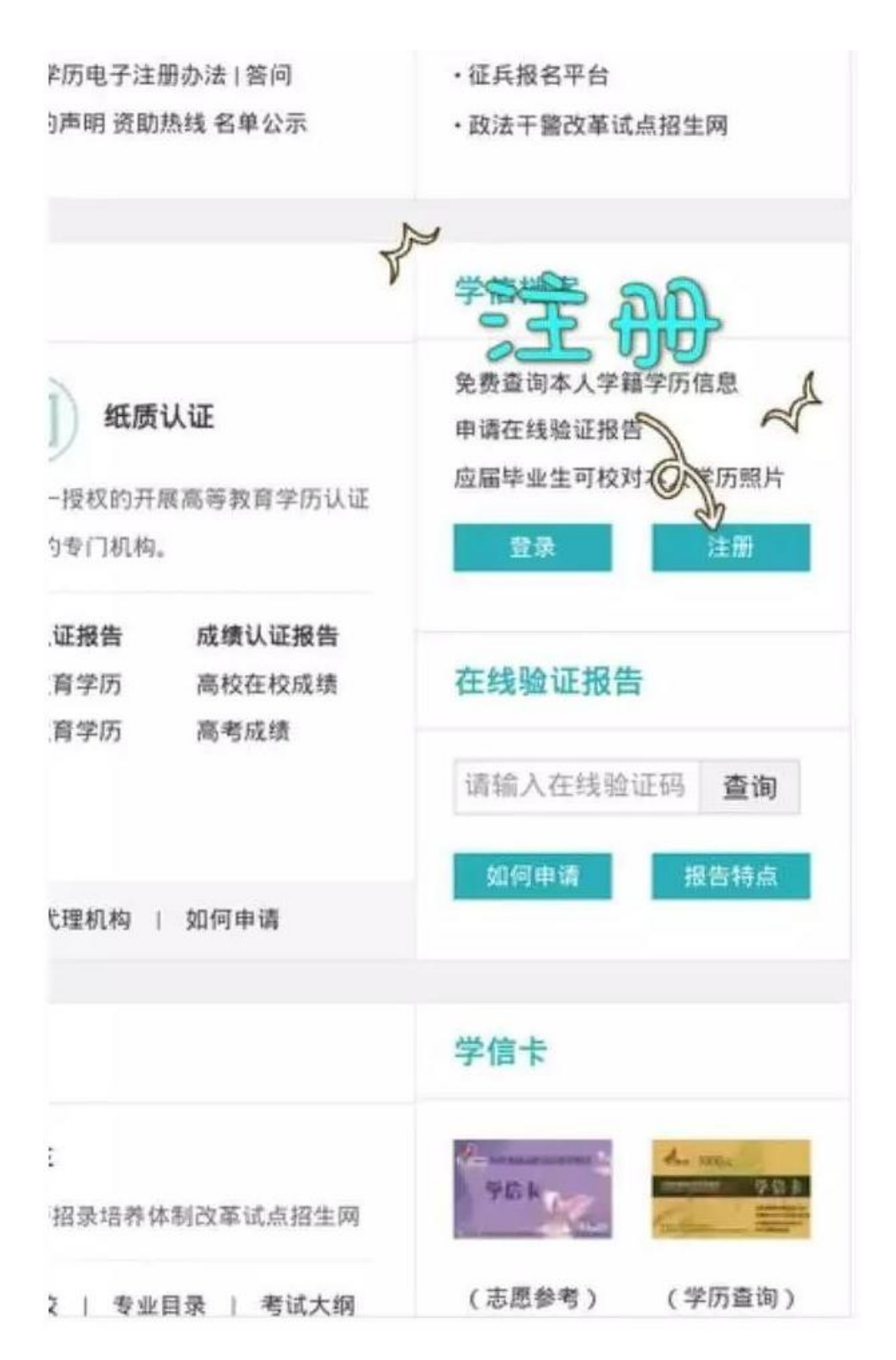

三、账号注册,请如实填写自己的个人信息,请记住自己的 密码,此帐号将伴随你一生。

| <ul> <li>第第第第</li> <li>第第</li> <li>第第</li> </ul>                                                                                          | 平利日・<br>石祉は・<br>取用<br>単日・<br>単日・<br>単日・<br>単日本章<br>単日本章<br>単一本章<br>単一本章<br>二<br>二<br>二<br>二<br>二<br>二<br>二<br>二<br>二<br>二<br>二<br>二<br>二 | 484 ·                                                                                                    |
|----------------------------------------------------------------------------------------------------|----------------------------------------------------------------------------------------------------|----------------------------------------------------------------------------------------------------|
| <ul> <li>3. 建筑联联     <li>10Fuiff 经无法指收本网延行,请使用其位利的新程     <li>新展     <li>新展     <li>新展     <li>新展     </li> </li></li></li></li></li></ul> | な数44 ・                                                                                                    |                                                                                                    |
| <ul> <li>         ·   ·   ·   ·   ·   ·   ·   ·</li></ul>                                                                                 | <ul> <li>一一一一一一一一一一一一一一一一一一一一一一一一一一一一一一一一一一一一</li></ul>                                                                                                    |                                                                                                    |
| <ul> <li>         ·   ·   ·   ·   ·   ·   ·   ·</li></ul>                                                                                 | ビジェン     ビジェン                                                                                                    | 松發码 " 致微放射                                                                                                    |
| <ul> <li>         ·          ·         ·</li></ul>                                                                                        |                                                                                                    | 和我福。"                                                                                                    |
| <ul> <li>         ·····························</li></ul>                                                                                 | <ul> <li>夏弁英型 ・     夏分祭福 ・     田公都福 ・     田公都福 ・     田公和福祉主法指改本周期待、資便周期位利用部項     監保问題 ・     金衣庫 ・     新業     監保问題 ・     金衣庫 ・     香業     医保问题 ・     麦衣膚 ・     香業     </li> </ul>                                                                                                    | 和我福。                                                                                                    |
| <ul> <li>- 首集</li> <li>- 首集</li> </ul>                                                                                                    | <ul> <li>ビ作号将・</li> <li>安全邮報・</li> <li>UDNa都在无法指改本网部件、资资而其估有的邮箱</li> <li>党保问籍1・</li> <li>金品幣</li> <li>・</li> <li>新業</li> <li>空保问籍2・</li> <li>金品幣</li> <li>・</li> <li>新業</li> <li>空保问籍3・</li> <li>金品幣</li> <li>・</li> <li>新業</li> </ul>                                                                                                    | 和我福 * <u>*****</u><br>思祥 *<br>密稿确认 *<br>距前 *                                                                                                    |
| <ul> <li>- 首東</li> <li>- 首東</li> <li>- 首東</li> </ul>                                                                                      | <ul> <li>安全部編・</li> <li>100-10部後王法指改本同部件、委使司其任何回路第</li> <li>党保问籍1・</li> <li>金永市</li> <li>第第</li> <li>学保问籍2・</li> <li>金永市</li> <li>-</li> <li>-</li></ul>                                                                                                    | 和我科 · <b>加</b> 希如和<br>密码 ·<br>拉布 ·<br>证作 · ·                                                                                                    |
| - ER                                                                                                    | 世保印題) * aaa ・ 首集<br>世保印題2 * aaa ・ 首集<br>世保印題3 * aaa ・ 首集                                                                                                    | 和我科 ·                                                                                                    |
| · 38                                                                                                    | 型保約語2 * gala ・ 音楽<br>世保約語3 * gala ・ 音楽                                                                                                    | 和政府 *<br>生産2000<br>生存 *<br>近府 *<br>近行 *<br>正介 *<br>正介 *<br>正介 *<br>正介 *<br>正介 *<br>正介 *<br>正介 *<br>正介 *<br>正介 *<br>正介 *<br>正介 *<br>正介 *<br>正介 *<br>正介 *<br>正介 *<br>*<br>正介 *<br>*<br>*<br>*<br>*<br>*<br>*<br>*<br>*<br>*                                                                                                    |
|                                                                                                    | 世保(同語) * ( 素6/8 - 第二) 第二                                                                                                    |                                                                                                    |
| - 5m                                                                                                    |                                                                                                    |                                                                                                    |
| <b>电影级外杂</b> 版                                                                                                    | Q 然已间读用简意 <u>但为</u> 参数                                                                                                    |                                                                                                    |
|                                                                                                    |                                                                                                    |                                                                                                    |
| 金。<br>高記書相7月為回和严格7                                                                                                    | 立即注意 忘记思问?1回记和户书?                                                                                                    |                                                                                                    |
| 21-522041-120-6241+-822                                                                                                    | 立即注意 ————————————————————————————————————                                                                                                    | な状は ・                                                                                                    |
|                                                                                                    |                                                                                                    | 和供給     ・      ・      ・      ・      ・      ・      ・      ・      ・      ・      ・      ・      ・      ・      ・      ・      ・      ・      ・      ・      ・      ・      ・      ・      ・      ・      ・      ・      ・      ・      ・      ・      ・      ・      ・      ・      ・      ・      ・      ・      ・      ・      ・      ・      ・      ・      ・      ・      ・      ・      ・      ・      ・      ・      ・      ・      ・      ・      ・      ・      ・      ・      ・      ・      ・      ・      ・      ・      ・      ・      ・      ・      ・      ・      ・      ・      ・      ・      ・      ・      ・      ・      ・      ・      ・      ・      ・      ・      ・      ・      ・      ・      ・      ・      ・      ・      ・      ・      ・      ・      ・      ・      ・      ・      ・      ・      ・      ・      ・      ・      ・      ・      ・      ・      ・      ・      ・      ・      ・      ・      ・      ・      ・      ・      ・      ・      ・      ・      ・      ・      ・      ・      ・      ・      ・      ・      ・      ・      ・      ・      ・      ・      ・      ・      ・      ・      ・      ・      ・      ・      ・      ・      ・      ・      ・      ・      ・      ・      ・      ・      ・      ・      ・      ・      ・      ・      ・      ・      ・      ・      ・      ・      ・      ・      ・      ・      ・      ・      ・      ・      ・      ・      ・      ・      ・      ・      ・      ・      ・      ・      ・      ・      ・      ・      ・      ・      ・      ・      ・      ・      ・      ・      ・      ・      ・      ・      ・      ・      ・      ・      ・      ・      ・      ・      ・      ・      ・      ・      ・      ・      ・      ・      ・      ・      ・      ・      ・      ・      ・      ・      ・      ・      ・      ・      ・      ・      ・      ・      ・      ・      ・      ・      ・      ・      ・      ・      ・      ・      ・      ・      ・      ・      ・      ・      ・      ・      ・      ・      ・      ・      ・      ・      ・      ・      ・      ・      ・      ・      ・      ・      ・      ・      ・      ・      ・      ・      ・      ・      ・      ・      ・      ・      ・      ・      ・      ・      ・      ・      ・      ・                                                                                                     |
| 5-225H715425H19H57<br>HET1(新花成園)専動中心 Copyright 2003 2014 学術院 第207-2030485号                                                                | 立形注意<br>S2形容?(S2形容?)(S22用か形?<br>学術用   用品用字   単系数引   単元反型   単数から Copyright 2003-2014 学術用 INCPED30485号                                                                                                    | <ul> <li>秋秋県・</li> <li>秋秋県・</li> <li>秋秋県・</li> <li>秋秋県・</li> <li>秋秋県・</li> <li>秋秋県・</li> <li>秋秋県・</li> <li>秋秋泉玉道</li> <li>小秋県</li> <li>小秋県</li> <li>小秋川</li> <li>小秋川</li> <li>小秋日</li> <li>小秋日</li> <l< td=""></l<></ul>                                                                                                    |
| 5-225H715425H19H57<br>H11(新花成園)構築中心 Copyrapt 2003 2014 学校時 第3CP至030485号                                                                   | 立形注意<br>S2形容?(S22用?)(S22用?+形?<br>学術用   网は第:?() 単系数引   単元反型   単数から Copyright 2003-2014 学術用 BICP至530465円                                                                                                    | <ul> <li>初秋県・</li> <li>第代時代・</li> <li>第代時代・</li></ul>                                                                                                    |
| 5-22H71242HFH7<br>111(単現版版 (報酬中心 Copyright 2003-2014 学版局 图CP至330485号                                                                      | 1002200 S2ER71512Rから7<br>学生用(用MIES7(単形用化)を見た日(用型や心 Copyright 2003 2014 学生用 型にや2006485年                                                                                                    | <ul> <li> 本世代・ <ul> <li> 本世代・ <ul> <li> 二川市二〇</li> <li> 二川市二〇</li> <li> 二川市</li></ul></li></ul></li></ul>                                                                                                    |
| • 第章<br>18個內內和                                                                                                    | 2 共日间试用预度组为办理                                                                                                    |                                                                                                    |
| 目動協力改訂                                                                                                    | 0 就已间读并简便 <u>提升</u> 参加                                                                                                    | 和政編     ・     加速取取     一     一     田田                                                                                                    |
| 月後加秀學習                                                                                                    | Q 就已间试用词意 <u>但所</u> 参照                                                                                                    | な状は、     生成が     生成が     生成が     生成が     モの     モの                                                                                                    |
| 目後但此中国                                                                                                    | の 就已间试升局後退去や 取                                                                                                    | 和政局     ・     ・     ・     ボ兵     ・     ボ兵     ・     ボ兵     ・     ボ兵     ・     ボ兵     ・     ボ兵     ・     ボ     ・     ボ     ・     ・     ボ     ・     ・     ボ     ・     ・     ボ     ・     ・     ・     ・     ・     ・     ・     ・     ・     ・     ・     ・     ・     ・     ・     ・     ・     ・     ・     ・     ・     ・     ・     ・     ・     ・     ・     ・     ・     ・     ・     ・     ・     ・     ・     ・     ・     ・     ・     ・     ・     ・     ・     ・     ・     ・     ・     ・     ・     ・     ・     ・     ・     ・     ・     ・     ・     ・     ・     ・     ・     ・     ・     ・     ・     ・     ・     ・     ・     ・     ・     ・     ・     ・     ・     ・     ・     ・     ・     ・     ・     ・     ・     ・     ・     ・     ・     ・     ・     ・     ・     ・     ・     ・     ・     ・     ・     ・     ・     ・     ・     ・     ・     ・     ・     ・     ・     ・     ・     ・     ・     ・     ・     ・     ・     ・     ・     ・     ・     ・     ・     ・     ・     ・     ・     ・     ・     ・     ・     ・     ・     ・     ・     ・     ・     ・     ・     ・     ・     ・     ・     ・     ・     ・     ・     ・     ・     ・     ・     ・     ・     ・     ・     ・     ・     ・     ・     ・     ・     ・     ・     ・     ・     ・     ・     ・     ・     ・     ・     ・     ・     ・     ・     ・     ・     ・     ・     ・     ・     ・     ・     ・     ・     ・     ・     ・     ・     ・     ・     ・     ・     ・     ・     ・     ・     ・     ・     ・     ・     ・     ・     ・     ・     ・     ・     ・     ・     ・     ・     ・     ・     ・     ・     ・     ・     ・     ・                                                                                                    |
| 目後但并為政                                                                                                    | Q 然已间读用简意 <u>但并参照</u>                                                                                                    |                                                                                                    |
| 目表但 <u>办</u> 参加                                                                                                    | D 放日间试用用意 <b>但并</b> 参加                                                                                                    |                                                                                                    |
| 日表地大寺町                                                                                                    | D 就已间读用简思坦表参照                                                                                                    |                                                                                                    |
| • 9a                                                                                                    |                                                                                                    |                                                                                                    |
|                                                                                                    | 世保約13 * 素化用 - 等素                                                                                                    | 和政府 *<br>単冊 *<br>影稱(論込 *<br>近称 *<br>近作業型 *<br>近作業型 *<br>近作業型 *<br>近作業型 *<br>正作学程 *<br>田政会形道 *<br>田政会形道 *<br>田政会形道 *<br>田政会形道 *<br>田政会形道 *<br>田政会形道 *<br>田政会形道 *<br>田政会形道 *<br>田政会形道 *<br>田政会形道 *<br>田政会形道 *<br>田政会形道 *<br>田政会形道 *<br>田政会形道 *<br>田政会形道 *<br>田政会形道 *<br>田政会形道 *<br>田政会形道 *<br>田政会形道 *<br>田政会形道 *<br>田政会形道 *<br>田政会形道 *<br>田政会形式 *<br>田政会形式 *<br>田政会形式 *<br>田政会形式 *<br>田政会形式 *<br>田政会形式 *<br>田政会形式 *<br>田政会形式 *<br>田政会形式 *<br>田政会形式 *<br>田政会形式 *<br>田政会形式 *<br>田政会形式 *<br>田政会形式 *<br>田政会形式 *<br>田政会形式 *<br>田政会形式 *<br>田政会形式 *<br>田政会形式 *<br>田政会形式 *<br>田政会形式 *<br>田政会形式 *<br>田政会研究 *<br>田政会研究 *<br>田田会研究 *<br>田田会研究 *<br>田田会会研究 *<br>田田会会研究 *<br>田田会会研究 *<br>田田会研究 *<br>田田会会研究 *<br>田田会研究 *<br>田田会研究 *<br>田田会研究 *<br>田田会<br>*<br>田田会会研究 *<br>田田会会研究 *<br>田田会研究 *<br>田田会研究 *<br>田田会研究 *<br>田田会研究 *<br>田田会研究 *<br>田田会研究 *<br>田田会研究 *<br>田田会研究 *<br>田田会研究 *<br>田田会研究 *<br>田田会研究 *<br>田田会研究 *<br>田田会研究 *<br>田田会研究 *<br>田田会研究 *<br>田田会<br>*<br>田田会<br>*<br>田田会会<br>*<br>田田会会<br>*<br>田田会会<br>*<br>田田会<br>*<br>田田会<br>*<br>田田会<br>*<br>田田会<br>*<br>田田会<br>*<br>田田会<br>*<br>田田会<br>*<br>田田会<br>*<br>田田会<br>*<br>田田会<br>*<br>田田会<br>*<br>田田会<br>*<br>田田会<br>*<br>田田会<br>*<br>田田会<br>*<br>田田会<br>*<br>田田会<br>*<br>田田会<br>*<br>田田会<br>*<br>田田会<br>*<br>田田会<br>*<br>田田会<br>*<br>田田会<br>*<br>田田会<br>*<br>田 |
|                                                                                                    | 世保約期) * <sub>変化用</sub> * 第第                                                                                                    | 和政兵     本政政     東京     東京     東京     東京     東     東京     東     東京     東     東京     東     東                                                                                                    |
| · 88                                                                                                    | 11-12-12-12-12-12-12-12-12-12-12-12-12-1                                                                                                    | 和政府 *<br>一部所 *<br>部所 *<br>近府 *<br>近府 *<br>正作 *<br>正作 *<br>正作 *<br>正作 *<br>正作 *<br>正作 *<br>正作 *<br>正作 *<br>正作 *<br>正作 *<br>正作 *<br>正作 *<br>正作 *<br>正作 *<br>正作 *<br>正作 *<br>正作 *<br>正作 *<br>正作 *<br>正 *<br>正                                                                                                    |
| - 88                                                                                                    | 王保約12 * (2015) * (2015) * (2                                                                                                    | 和政経 *                                                                                                    |
| - 5X                                                                                                    | 空保印録1 * 28.8 ・ 首果 空保印録2 * 28.8 ・ 音果 空保印録3 * 28.8 ・ 音果 空保印録3 * 28.8 ・ 音楽                                                                                                    | 和我福。<br>整研。<br>整码。<br>整码。<br>近初。<br>近形。<br>近形。<br>近形。<br>近代来型。<br>取取集型道。                                                                                                    |
| 10%                                                                                                    | 安全邮稿・     100×邮箱至主法检改水网邮件、请使用其位用的邮箱       密保问题)・     連奏庫     新業       密保问题)・     建奏庫     -       密保问题)・     委奏庫     -                                                                                                    | 和我科 · 加索政权<br>定将 ·<br>近初 ·<br>夏作英型 · <u>新世界世界</u> ·                                                                                                    |
| <ul> <li>ionull福王法指收本周期件,请使周期位有的新闻</li> <li>              新業          </li> <li>             新業         </li> </ul>                       | ビッサキ・     ジッション     ジッション     ジョン     ジッション     ジョン     ジッション     ジッション     ジッション     ジョン     ジョン     ジョン     ジョン     ジッション     ジッション     ジョン     ジョン                                                                                                    | 和放兵 - 加弗放射<br>肥兵 -<br>胜街 -                                                                                                    |
| •         首葉           •         首葉                                                                                                    | 2件符仟     ·       空作符仟     ·       空全邮稿 ·     ·       空保问题 ·     產品庫       空保问题 ·     產品庫       管保问题 ·     養魚庫       ·     答案                                                                                                    | 和我品。 <u>生</u> 养就和<br>把研。<br>您捐做认。                                                                                                    |
| <ul> <li>Innuili和王法指改本网部件,请使同其位有的新能</li> <li>客業</li> <li>客業</li> </ul>                                                                    | <ul> <li>夏弁菜類・<br/>夏弁菜類・<br/>夏分等将・<br/>安全結果・</li> <li>ロロル都石王法特改本同新件、清景向其色有的新品</li> <li>密保问题・<br/>素点用</li> <li>・</li> <li>第業</li> <li>・</li> <li>・</li> <li>第業</li> <li>・</li> <li>・</li></ul>                                                                                                    | 和我福 * 加速数数<br>並稱 *<br>您捐做认 *                                                                                                    |
| <ul> <li>ionall在主法标改本网络中,请使用其任机的新政</li> <li>              新業          </li> <li>             新業         </li> </ul>                       | 抵告 *<br>収件項型 *<br>取取分支援 *<br>日かや杯 *<br>安全邮報 *     ののの邮箱王法指改本同版件、透供同其仕句的邮箱<br>監保问题 *     載点度 *     再度<br>世保问题 *     載点度 *     百度<br>世保问题 *     載点度 *     百度                                                                                                    | 和我品。                                                                                                    |
| <ul> <li>         · ·         ·         ·</li></ul>                                                                                       | <ul> <li>第編載1、</li> <li>新務・</li> <li>夏弁菜類・     <li>夏弁菜類・     <li>夏弁菜類・     <li>夏弁菜類・     <li>夏弁菜類・     <li>夏弁菜類・     <li>夏弁菜類・     <li>夏弁菜類・     <li>夏弁菜類・     <li>夏弁菜類・     <li>夏弁菜類・     <li>夏弁菜類・     <li>夏弁菜類・     <li>夏弁菜類・     <li>夏弁菜類・     <li>夏弁菜類・     <li>夏弁菜類、     <li>夏弁菜類、     <li>夏弁菜類、     <li>夏弁菜類、     <li>夏弁菜類、     <li>夏菜素(新)・     <li>夏菜     </li> <li>夏菜(100)・     </li> <li>夏菜(100)・     </li> <li>夏菜(100)・     </li> <li>夏菜(100)・      </li> <li>夏菜(100)・     </li> <li>夏菜(100)・     </li> <li>夏菜(100)・     </li> <li>夏菜(100)・     </li> <li>夏菜(100)・     </li> <li>夏菜(100)・      </li> <li>夏菜(100)・      </li> <li>夏菜(100)・     </li> <li>夏菜(100)・      </li> <li>夏菜(100)・      </li> <li>夏菜(100)・      </li> <li>夏菜(100)・     </li> <li>夏菜(100)・     </li> <li>夏菜(100)・      </li> <li>夏菜(100)・     </li> <li>夏菜(100)・     </li> <li>夏菜(100)・     </li> <li>夏菜(100)・     </li> <li>夏菜(100)・     </li> </li> &lt;</li></li></li></li></li></li></li></li></li></li></li></li></li></li></li></li></li></li></li></li></li></ul>                                                                                                    | 和我吗。" 加速放射                                                                                                    |
| <ul> <li>Invuill和主法指改本网解释,请我用其任利的新能</li> <li>有案</li> <li>百案</li> </ul>                                                                    | <ul> <li>一一一一一一一一一一一一一一一一一一一一一一一一一一一一一一一一一一一一</li></ul>                                                                                                    | and the set of the set of the set                                                                                                    |
| <ul> <li>         ·   ·   ·   ·   ·   ·   ·   ·</li></ul>                                                                                 | <ul> <li>一一日</li> <li>一日</li> <li>一日</li> <l< td=""><td></td></l<></ul>                                                                                                    |                                                                                                    |

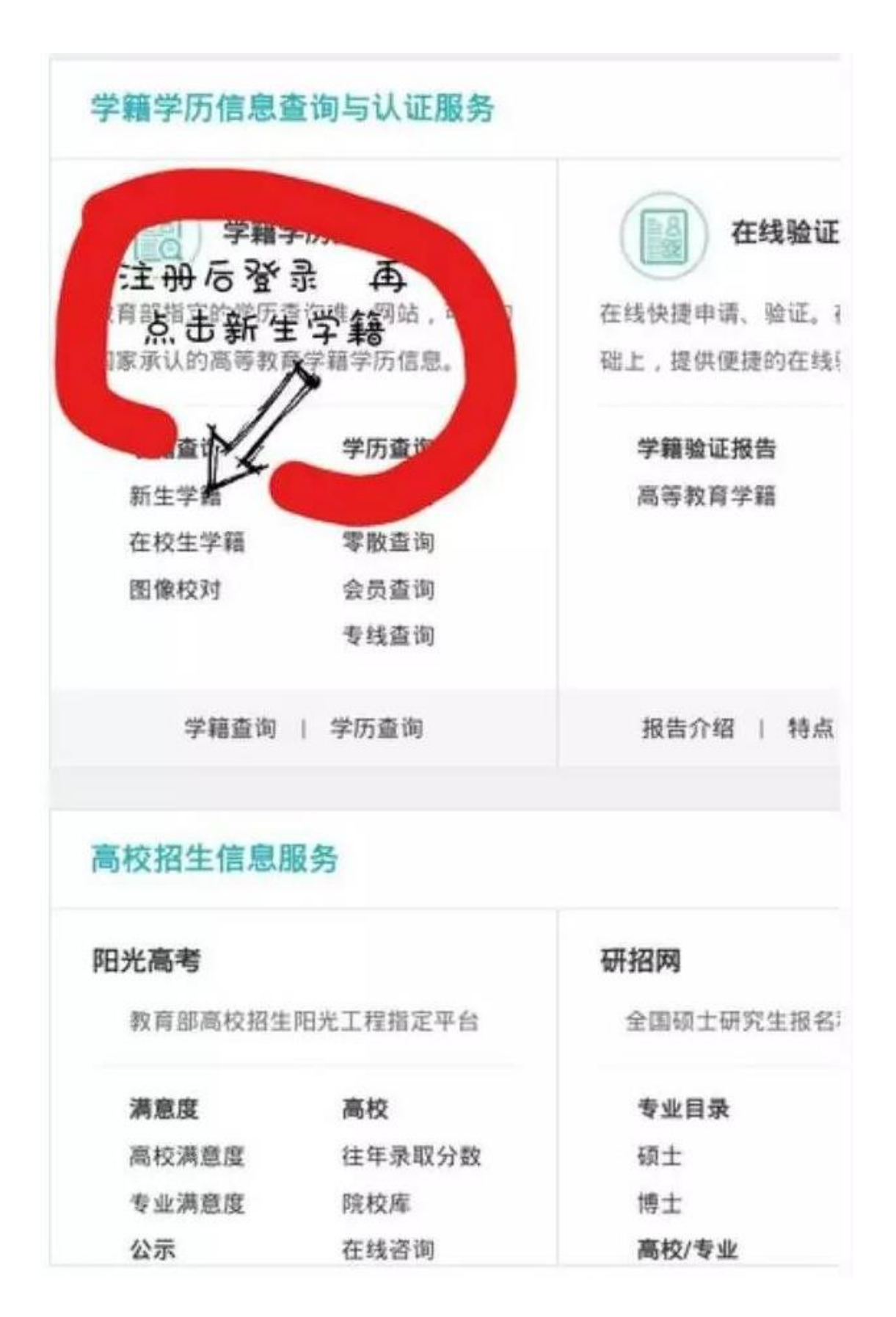

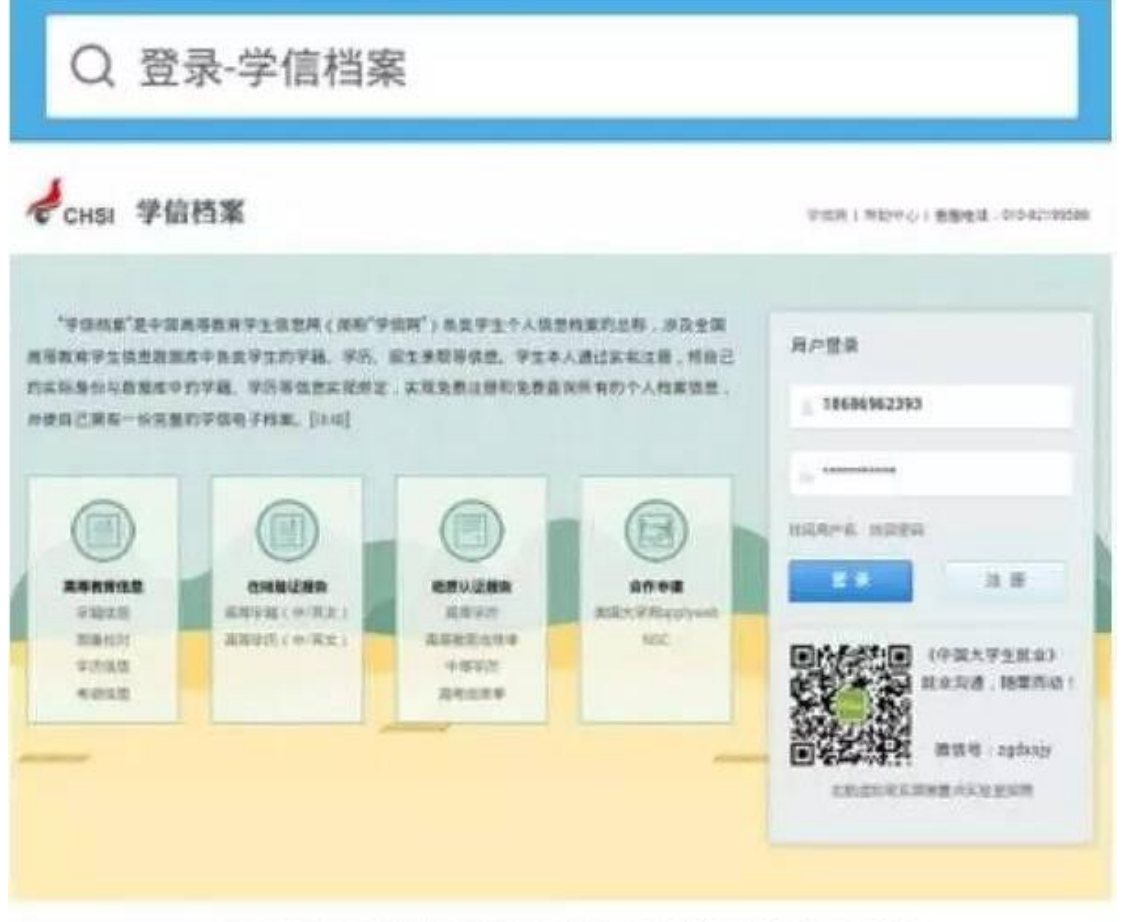

PRIM I MARRY I MARRY I MARRY I MARRA Expyright 2023-2014 (Fight MARRY CONSISTING

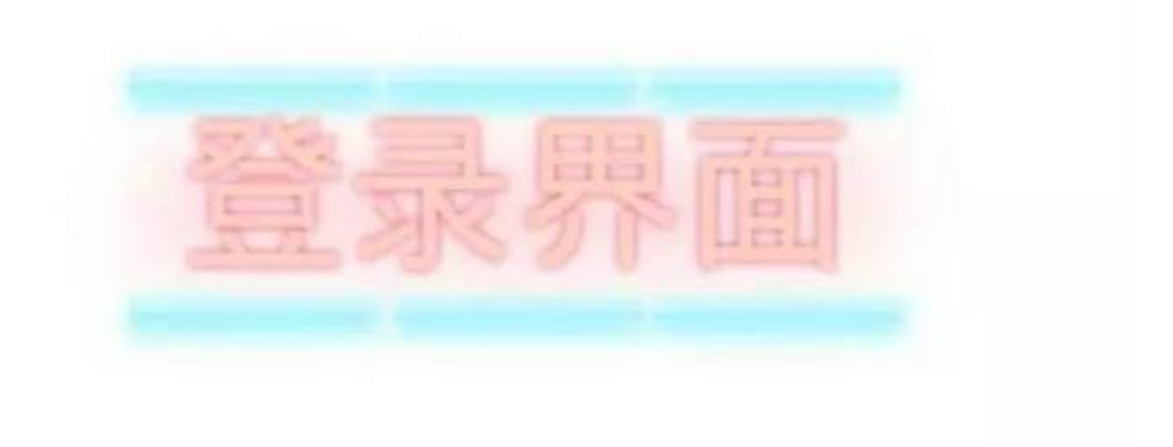

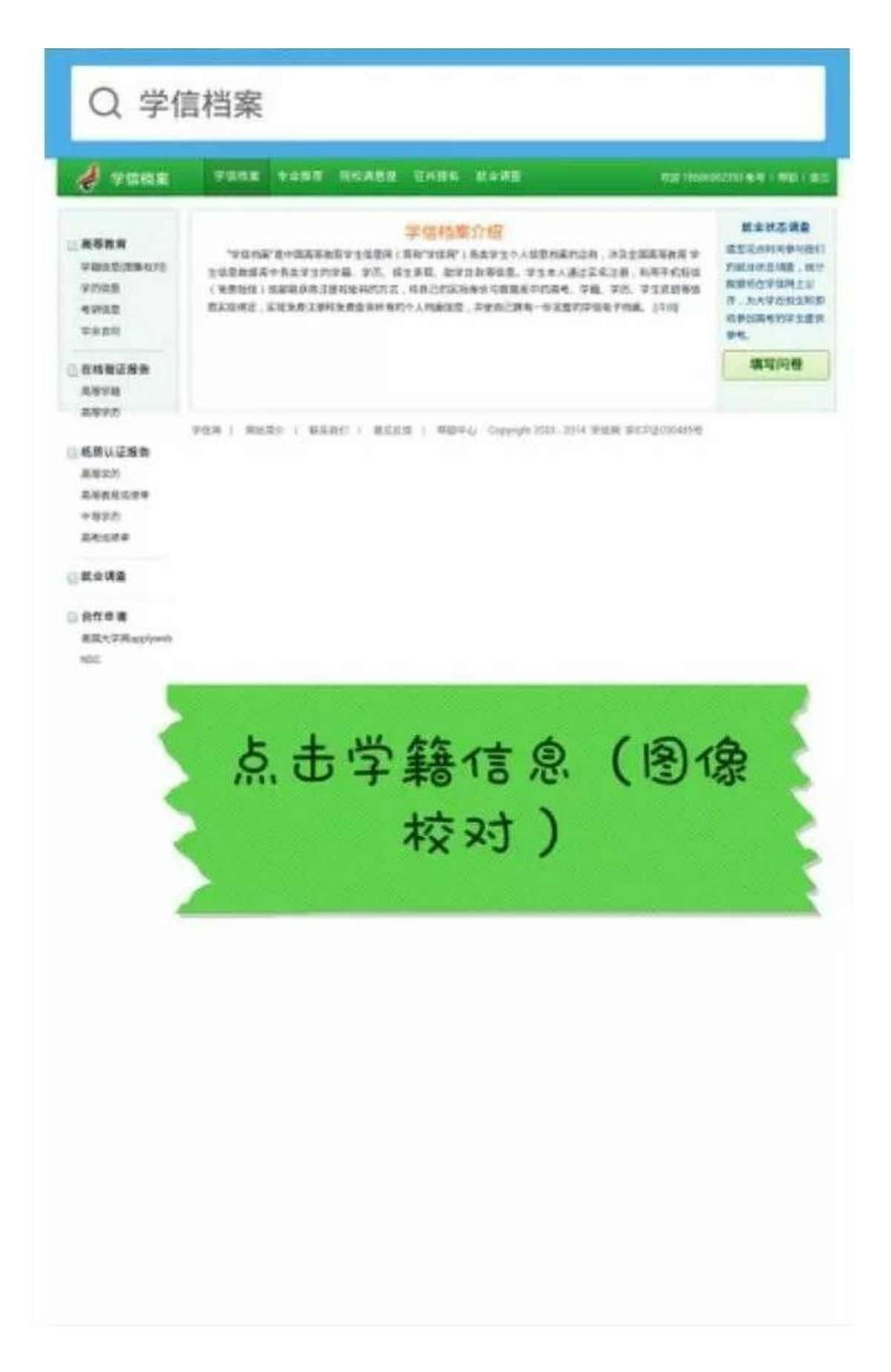

## 六、进入后认真校对自己的个人信息,如有误请上报。

| 👌 vaan         | 7984 R 10   | SA REARS UN       | RE RORE           |                   | ng (mm                |
|----------------|-------------|-------------------|-------------------|-------------------|-----------------------|
|                | 高等教育·李翰优教   |                   |                   |                   | 15297692524           |
| PRODUCT        | 本科-重亚江中国的大学 |                   |                   |                   |                       |
| \$292B         | 25          | 8-2046            |                   |                   | and the second second |
| 1992           | 210         | *                 | R.B.              | 3.9               | 1 mar                 |
|                | 13 3 5 10   | 1965年1月25日        | #11 Q 40 :        | 200221-0950120101 |                       |
| 化核酸亚原油         | 424         | 1423-0221-0559-23 | 29                | 2016203117        | and the second second |
| 8.878          | 的现在分        | RECORDER          | 1981              | 9583778           |                       |
| 2072           | ALCH. AUDIO |                   | 9468              | 480               |                       |
| 机模以证成素         | HE NO       |                   | 18H :             | 411               |                       |
| 8年2月           | 941         | 8                 | WEAD.             | **                |                       |
| <b>高标数的应用单</b> | 19 TO 19 IS | ##204             | 人生活用              | 2014/EEROSIN      |                       |
| -997)<br>5452# | 9467.0      | 2898              | formante:         | 2019年6月24日        |                       |
| 1.010          |             | 打把学板派言            | <b>新闻这个新任何的</b> 。 | NA DARA           | HE288                 |
|                | man a mile  | DOTING AND        |                   |                   | A REAL PROPERTY.      |

PRR | MARE | MARE) | MARE | WEPO Copyright SSS 2014 PRR BETRESSAM

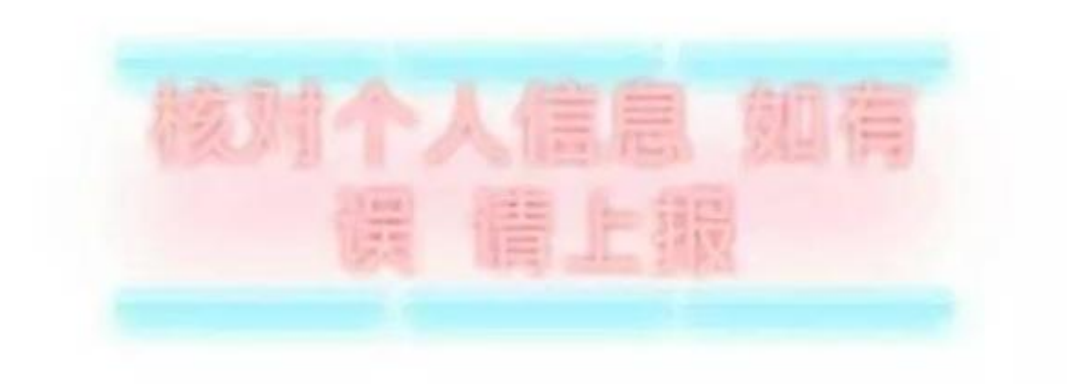